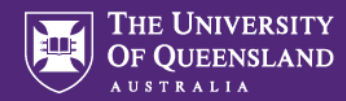

# Funding Application Approval by the Head of Unit Quick Reference Guide

#### 1. MyResearch Access and Login

Access the system via the <u>MyResearch web page</u> and login, using your UQ credentials or follow the hyperlink in your email notification.

# Welcome to MyResearch

We are currently updating our accessibility settings, If you need assistance to complete an ethics application please contact  $\underline{my-research-help@uq.edu.au}$ 

😁 UQ Staff and Students Sign in

# 2. Email Notification

The Approver will receive an email notification, advising them that an application has been assigned to them to review.

# 3. Access the Application

Access the application via the hyperlink in the Decisions tab in MyResearch.

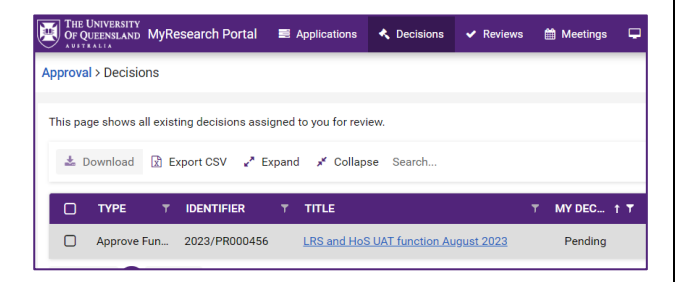

# 4. Review Head of Unit Advisor Feedback

The Head of Unit Advisor may provide feedback for the funding application being reviewed, which will be visible to the Approver. This practice will vary depending on the School or Institute.

| THE UNIVERSITY<br>OF QUEENSLAND MyResearch Portal                        | Applications                          | Decisions        | ✓ Reviews                   | Meetings             | 🖵 Projects      | • Milestones       | Dashboards       |
|--------------------------------------------------------------------------|---------------------------------------|------------------|-----------------------------|----------------------|-----------------|--------------------|------------------|
| Approval > LRS and HoS UAT function Au                                   | gust 2023                             |                  |                             |                      |                 |                    |                  |
| Decision Details View documents                                          |                                       |                  |                             |                      |                 |                    |                  |
| Decision details are on this page.                                       |                                       |                  |                             |                      |                 |                    |                  |
| Application identifier<br>2023/PR000456                                  |                                       |                  | Application t<br>LRS and He | tte<br>SUAT function | August 2023     |                    |                  |
| Status<br>EOI under review                                               |                                       |                  | Organisation<br>School of F | harmacy              |                 |                    |                  |
| Version<br>0.01 - Initial Application                                    |                                       |                  | Application t<br>UQ Online  | pe<br>Application    |                 |                    |                  |
| Application owner                                                        |                                       |                  | Primary cont                | act                  |                 |                    |                  |
| Notes<br>LRS Feedback (2023-09-01 3:50 AM)                               |                                       |                  |                             |                      |                 |                    |                  |
| All appropriate checks have been completed<br>The checklist is attached, | <ol> <li>The application i</li> </ol> | s completed in a | coordance with              | the PPL and oth      | er requirements | . Project budget h | as been checked. |

# 5. Review the Supporting Documents

The funding application supporting documents can also be downloaded and reviewed from the same page.

The document section may contain the Head of Unit Advisor checklist, which the Head of Unit can download and review.

| OF QUEENSLAND MyResearch F | Portal 🗮 Applications 🔦  | , Decisions 🗸 Reviews 🗎 Mer   | etings 🖵 Pro | ojects 💡 M | lliestones 🛛 🚳 Dashi | boa |
|----------------------------|--------------------------|-------------------------------|--------------|------------|----------------------|-----|
| ocuments                   |                          |                               |              |            |                      |     |
| A Download Export CSV      |                          |                               |              |            |                      |     |
| TITLE                      | ТҮРЕ                     | FILE NAME                     | VERSION      | SIZE       | MODIFIED DATE        |     |
| CostingAndPricingTool_v3   | Costing and Pricing Tool | CostingAndPricingTool_v3.xlsx | 1            | 178.7 KB   | 26/06/2023           |     |
| Output Form                | Application              | Output Form.pdf               | 1            | 134.3 KB   | 26/06/2023           |     |
| Budget Summary             | Budget Summary           | Budget Summary.pdf            | 1            | 62.7 KB    | 26/06/2023           |     |
| _                          |                          |                               |              |            |                      |     |

# 6. Submit Your Decision

Select your decision from the "Decision" section of the form.

If the "Not Approved" or "Additional information required" options are chosen, the Head of Unit is required to provide reasons for non-approval.

|                   | 🐥 🛛 🕞                             |
|-------------------|-----------------------------------|
| Decision          |                                   |
| Due date          |                                   |
| 12/09/2023 🗣      | 4 days                            |
| Do you approve th | e attached application?           |
|                   | د.<br>۲۵ Approved                 |
|                   | Q Not approved                    |
|                   | ② Additional information required |
| Reasons for not a | pproving                          |
|                   |                                   |
| Document          |                                   |
|                   | Click or drop your file here      |
| 🖺 Submit          | X Clear                           |